## Office 365 Applications Activation Instructions

1. To activate Office365 for the first time:

Open any Office 365 Application (Word, Excel, PowerPoint) and you will see this screen:

|                                                       | × |  |
|-------------------------------------------------------|---|--|
|                                                       |   |  |
| Microsoft                                             |   |  |
| Activate Office                                       |   |  |
| Use your work, school, or personal Microsoft account. |   |  |
| Email, phone, or Skype                                | ] |  |
| Next                                                  |   |  |
| No account? Create one!                               |   |  |
|                                                       | Í |  |
|                                                       |   |  |
|                                                       |   |  |
|                                                       |   |  |
| ©2017 Microsoft Privacy statement                     |   |  |

2. In the "Email, phone, or Skype" field, please enter your network username with @smcusa.com at the end. Your network username is also the same as your Citrix/Okta username.

Example: Andrew W Fenderson's network username is fenderaw Add @smcusa.com to the end, <u>fenderaw@smcusa.com</u>

3. After entering your <u>networkusername@smcusa.com</u>, you might get this screen. If you do, you will need to put in your Okta username and password to complete activation

| Connecting to         | Office 365 |
|-----------------------|------------|
| <b>SM</b>             | <b>D</b> . |
| Sign In               |            |
| L Username            | 0          |
| Password              | 0          |
| Remember me           |            |
| Sign In               |            |
| Need help signing in? |            |

- 4. If you don't get the previous screen, then application will activate without having to put in any password.
- 5. You could this screen. If you do and you're on an SMC computer, choose the "Work or school account".

|                                      |                                                                             | × |
|--------------------------------------|-----------------------------------------------------------------------------|---|
| Micro                                | osoft                                                                       |   |
| We nee                               | ed a little more help                                                       |   |
| It looks like<br>account fro<br>use? | this email is used with more than one m Microsoft. Which one do you want to |   |
| Ř                                    | Work or school account<br>Created by your IT department                     |   |
| 8                                    | Personal account<br>Created by you                                          |   |
| Tired of see<br>Microsoft a          | eing this? Rename your personal<br>ccount.                                  |   |
|                                      |                                                                             |   |
|                                      |                                                                             |   |
|                                      |                                                                             |   |
| ©2017 Microsoft                      | Privacy statement                                                           |   |

If you get this screen afterwards, just click <u>A</u>ccept.
You are now ready to use your new Office 365 Applications.

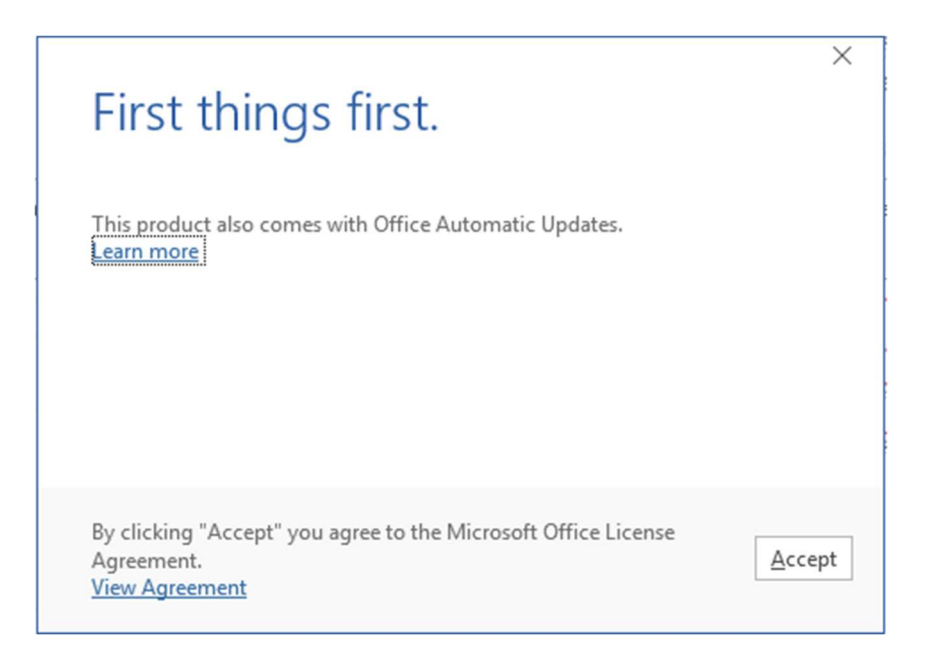